# Authority on Demand<sup>™</sup>

# The Authorization Security Component of

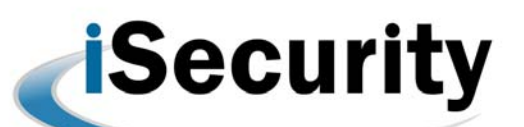

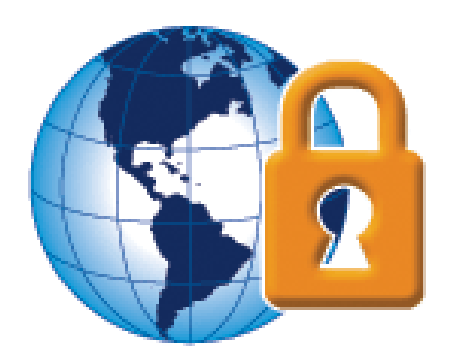

User Manual Version 3

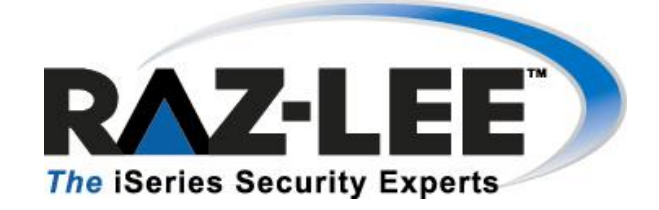

Updated: 07/09/09

## **Copyright Notice**

© Copyright Raz-Lee Security Inc. All rights reserved.

This document is provided by Raz-Lee Security for information purposes only.

Raz-Lee Security<sup>©</sup> is a registered trademark of Raz-Lee Security Inc. Action, System Control, User Management, Assessment, Firewall, Screen, Password, Audit, Capture, View, Visualizer, FileScope, Anti-Virus, AP-Journal <sup>©</sup> are trademarks of Raz-Lee Security Inc. Other brand and product names are trademarks or registered trademarks of the respective holders. Microsoft Windows<sup>©</sup> is a registered trademark of the Microsoft Corporation. Adobe Acrobat<sup>©</sup> is a registered trademark of Adobe Systems Incorporated. Information in this document is subject to change without any prior notice.

The software described in this document is provided under Raz-Lee's license agreement.

This document may be used only in accordance with the terms of the license agreement. The software may be used only with accordance with the license agreement purchased by the user. No part of this document may be reproduced or retransmitted in any form or by any means, whether electronically or mechanically, including, but not limited to: photocopying, recording, or information recording and retrieval systems, without written permission given by Raz-Lee Security Inc.

Visit our website at http://www.razlee.com .

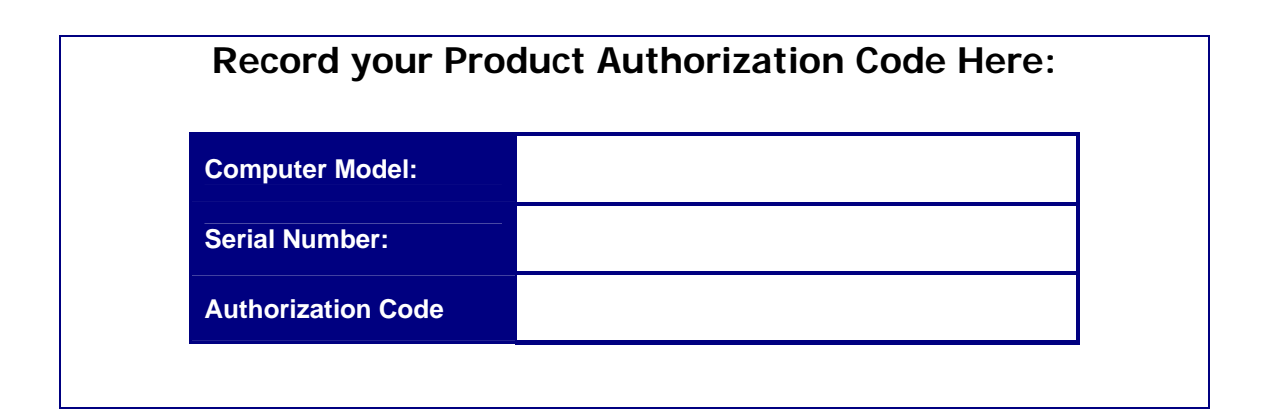

# **About This Manual**

## Who Should Read This Book

This user guide is intended for system administrators and security administrators responsible for the implementation and management of security on System i systems. However, any user with basic knowledge of System i operations will be able to make full use of this product after reading this book.

## **Product Documentation Overview**

Raz-Lee takes customer satisfaction seriously. Our products are designed for ease of use by personnel at all skill levels, especially those with minimal System i experience. The documentation package includes a variety of materials to get you familiar with this software quickly and effectively.

#### **Printed Materials**

This user guide is the only printed documentation necessary for understanding **Authority on Demand**. It is available in user-friendly PDF format and may be displayed or printed using Adobe Acrobat Reader version 4.0 or higher. Acrobat Reader is included on the product CD-ROM.

Authority on Demand includes a single user guide that covers the following topics:

- Introduction
- Installation
- Start-up and Initial Configuration
- Using Authority on Demand

This manual contains concise explanations of the various product features as well as step-by-step instructions for using and configuring the product.

#### **Online Help**

System i context sensitive help is available at any time by pressing the **F1** key. A help window appears containing explanatory text that relates to the function or option currently in use. Online help will shortly be available in Windows help format for viewing on a PC with terminal emulation.

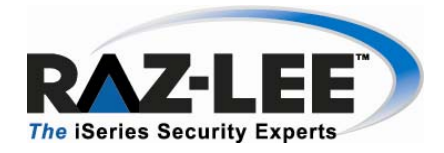

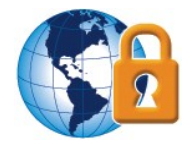

## **Typography Conventions**

- Menu options, field names, and function key names are written in Sans-Serif Bold.
- References to chapters or sections are written in *Italic*.
- OS/400 commands and system messages are written in *Bold Italic*.
- Key combinations are separated by a dash, for example: **Shift-Tab**.
- Emphasis is written in **Times New Roman bold**.

# **Table of Contents**

| About This Manual                       | ii  |
|-----------------------------------------|-----|
| Who Should Read This Book               | ii  |
| Product Documentation Overview          | ii  |
| Printed Materials                       | ii  |
| Online Help                             | ii  |
| Typography Conventionsi                 | iii |
| Chapter 1: System i Authority on Demand | 1   |
| Overview                                | .1  |
| Workflow                                | .2  |
| Authority on Demand Features            | .3  |
| Easy-to-Use                             | .3  |
| Add or Swap Security Levels             | .3  |
| Authority Transfer Rules & Providers    | .3  |
| Safe Recovery from Emergency Situations | .3  |
| Full Monitoring Capabilities            | .3  |
| Part of a Comprehensive Solution        | .3  |
| Version 3.0 – New Features:             | .4  |
| Chapter 2: First Steps                  | 5   |
| Authority Provider                      | .8  |
| Authority Rules1                        | 10  |
| Emergency Rule1                         | 2   |
| Activation1                             | 3   |
| Time Groups1                            | 4   |
| Get Authority on Demand1                | 6   |
| Display Authority on Demand1            | 6   |
| Release Authority on Demand1            | 6   |
| Log1                                    | 17  |
| Chapter 3: System Configuration2        | :0  |
| General Definitions                     | 21  |
| Exit Programs                           | 23  |
| Retention Period                        | 24  |
| E-Mail Definitions2                     | 25  |
| SYSLOG                                  | 26  |
| Overview                                | 26  |
| Using Syslog2                           | 26  |

1

# **Chapter 1: System i Authority on Demand**

#### **Overview**

Emergency access to critical application data and processes is one of the most common security slips which are uncovered in System i (AS/400) audits. Currently, manual approaches to this problem are not only error-prone, but do not comply with regulations and auditors' stringent security requirements.

**Authority on Demand (AOD)** enforces segregation of duties and enables relevant personnel to obtain access to approved information when needed, thereby saving valuable time and resources. AOD's real time audit of access rights protects sensitive corporate assets and significantly reduces the number of profiles with excessive special authorities.

AOD was developed as a result of numerous requests from iSecurity customers worldwide. In direct response to the growing security-related concerns of different-sized enterprises, Raz-Lee now offers a solution which allocates special authorities on an "as-needed" basis, while at the same time tightening controls over the allocation of these special authorities using advanced logging and reporting facilities.

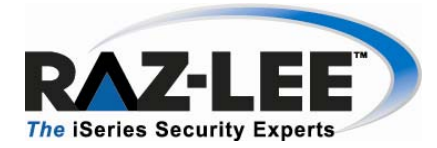

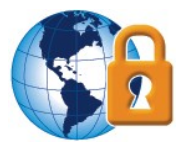

### **Workflow**

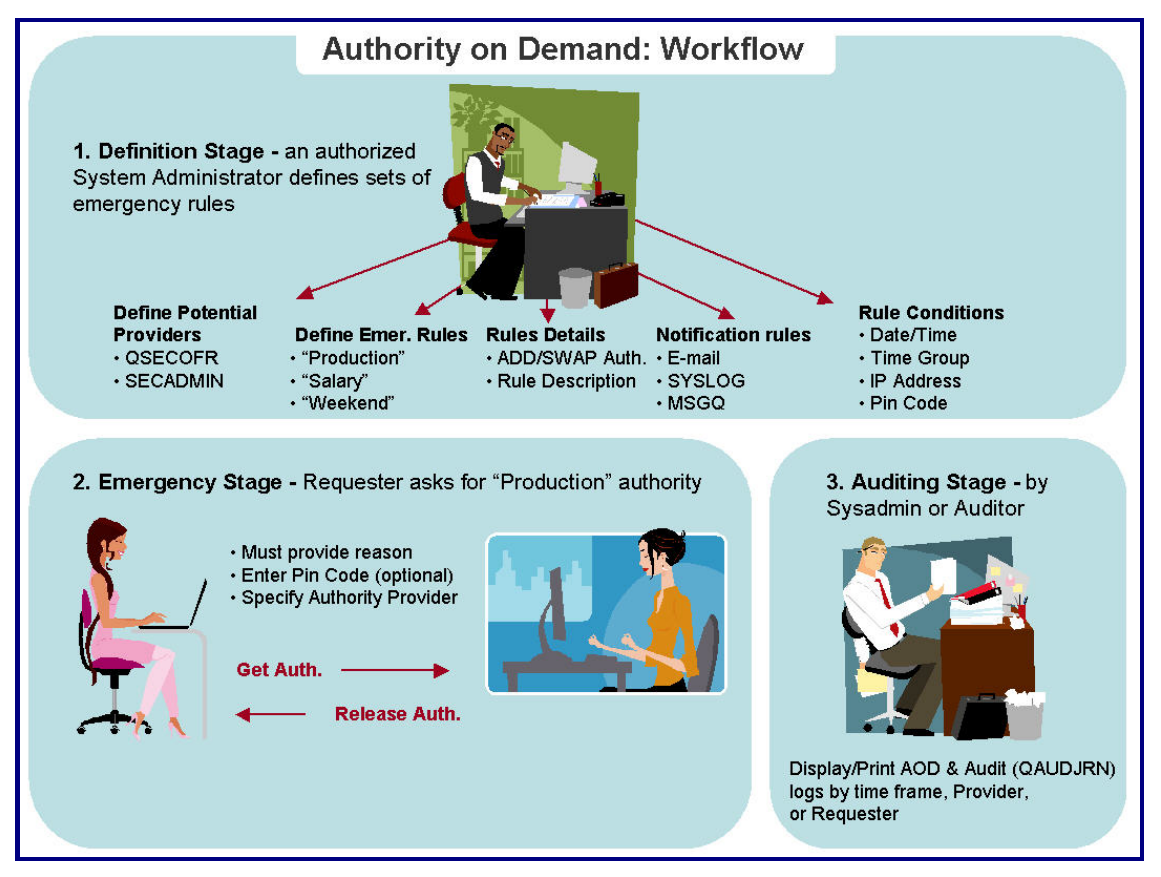

Workflow

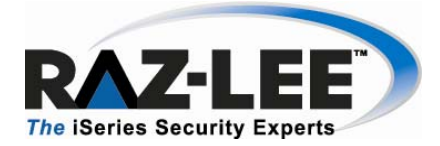

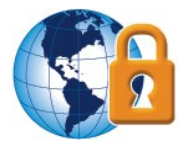

## **Authority on Demand Features**

#### Easy-to-Use

AOD simplifies the process of granting special authorities when necessary, and incorporates easy-to-use reporting and monitoring mechanisms to ensure that this extremely sensitive and potentially dangerous capability is not misused.

#### Add or Swap Security Levels

AOD can either grant a requestor a totally new security authority level (SWAP) or add additional security rights to a requestor's original security level (ADD) - a feature totally unique to AOD.

#### **Authority Transfer Rules & Providers**

AOD allows for pre-defining special authority "providers" and special authority transfer rules in accordance with specific site security policies.

#### Safe Recovery from Emergency Situations

AOD enables recovering from different types of emergency situations with minimum risk of human error. For example, AOD can allow Ad Hoc access to critical data, can enable a programmer to run reports which abended, etc.

#### **Full Monitoring Capabilities**

AOD logs and monitors all relevant activities so that managers can receive regular audit reports of AOD activity as well as real time e-mail alerts when employees request higher authority.

#### Part of a Comprehensive Solution

AOD constitutes a major addition to iSecurity, and solidifies iSecurity's position as the most comprehensive security suite of products on the market for System i security and compliance solutions.

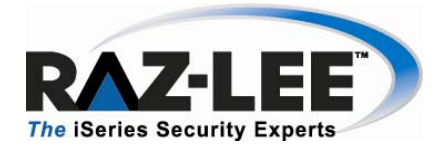

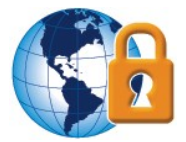

## Version 3.0 – New Features:

- 1. New internal system allows **Emergency Operator** (**option 82 ->11**) limited access to rules definition.
- 2. Three levels of operator authorization can be defined from **option 82 -> 11**:

1=\*USE: For auditors only who will run reports on AOD user activities

**5=\*EMERGENCY**: User can edit emergency rules and give emergency rights to predefined users

**9=\*FULL:** Full product authorization capabilities

- 3. In the *GETAOD* command (**option 31**), the Reason field defaults to \*BYPIN. This value is acceptable only if the PIN number was specified. The value \*BYPIN is replaced by the rule explanation given by either the **Emergency Operator** or the product administrator respective to the type of rule and the existence of explanation (up to 240 chars).
- 4. A new option was added to the main menu, **option 11. Activation which activates the Authority on Demand monitor. This is needed in** order to activate the feature that reports when the time period for extended authorities has ended, and to activate the Action feature.
- 5. Logs: using Option 42 a user can print the activity log for command entries which is composed of Audit and Journal logs. Using Option 43 a user can print and attach activity logs, captured screens and journaled updates.
- 6. Define general time limit for session (**option 81->1**) or specific time limit per rule (**option 1** from the main menu).
- 7. New option 81-> 3 added to the menu with the ability to enter a user Exit Program.

With **Exit Program** a user may specify a program name which will overrule the **Get Authority on Demand** decision to allow or reject the request. This program can also modify the reason given by the requester. A template program can be found in SMZO/ODSOURCE ODVERIFY.

8. New **option 81-> 21. Syslog Definitions** added to the menu. With this option a user can define whether to send a Syslog message, to what IP address, from which facility, in what range of severity and the message format.

4

# **Chapter 2: First Steps**

This chapter guides you through the steps necessary to begin using **Authority on Demand** for the first time. Also covered in this chapter are the basic procedures for configuring the product for day-to-day use.

To starting working with Authority on Demand, type STRAOD. The main menu appears

| ODMENU Au                       | thority <u>On</u> | Demand                               |                        | iSecurit     |
|---------------------------------|-------------------|--------------------------------------|------------------------|--------------|
|                                 |                   |                                      | System:                | S720         |
| Select one of the following:    |                   |                                      |                        |              |
| Authority                       |                   | Log                                  |                        |              |
| 1. Authority On Demand Rules    |                   | 41. Display Log<br>42. Print Log + E | intered Co             | mmands       |
| 5. Authority Providers          |                   | 43. Print Log + A                    | Ittachment             | S            |
| 6. Time Groups                  |                   | Attachments: Audi<br>Capt            | t Log/Com<br>ured Scre | mands<br>ens |
| Control                         |                   | Jour                                 | nalled Up              | dates        |
| 11. Activation                  |                   |                                      |                        |              |
| Operations                      |                   |                                      |                        |              |
| 31. Get Authority On Demand     | GETAOD            | Maintenance                          |                        |              |
| 32. Display Authority On Demand | DSPAOD            | 81. System Config                    | juration               |              |
| 33. Release Authority On Demand | RLSAOD            | 82. Maintenance M                    | lenu                   |              |
| Selection or command<br>===>    |                   |                                      |                        |              |
| F3=Exit F4=Prompt F9=Retrie     | ve F12=Ca         | ancel                                |                        |              |
| F13=Information Assistant F16=  | AS/400 main       | n menu                               |                        |              |
|                                 |                   |                                      |                        |              |
|                                 |                   |                                      |                        |              |

#### Authority on Demand main menu

#### **Operators**

There are three default groups:

- **\*AUD#SECAD** All users with both **\*AUDIT** and **\*SECADM** special authorities. By default, this group has full access (Read and Write) to all **iSecurity** components.
- **\*AUDIT** All users with **\*AUDIT** special authority. By default, this group has only Read authority for **Audit**.
- **\*SECADM** All users with **\*SECADM** special authority- By default, this group has only Read authority for **Firewall**.

**iSecurity** product objects are secured automatically using product authorization lists (named security 1P). This strengthens the internal security of the products. The product authorization lists are accessed in all products via option  $81 \rightarrow$ ,,, from the main product menu.

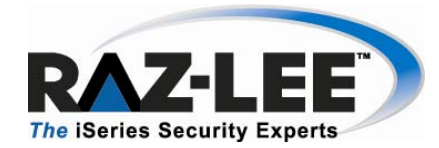

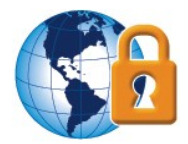

It is essential that **Work with Operators** be used to define all users who have **\*SECADM**, **\*AUDIT** or **\*AUD#SECAD** privileges, but don't have all object authority. The AOD **Work with Operators** screen lists Usr (user management) and Adm authorities for all activities related to starting and stopping subsystems and jobs, import/export of definitions and so on.

**iSecurity** automatically adds all users listed in **Work with Operators** to the appropriate product authorization list.

Users may add more operators (i.e. user profiles), delete operators and give them authorities and passwords according to their own judgment. Users can even make the new operator's definitions apply to all their systems; therefore, upon import, they will work on every system.

Password = \*BLANK for the default entries. Use **DSPPGM GSIPWDR** to verify.

The default for other users can be controlled as well.

If the system administrator wishes to set the default to \*BLANK they should enter:

#### CRTDTAARA SMZTMPC/DFTPWD \*char 10

**NOTE:** When installing **iSecurity** for the first time, certain user(s) might not have access with the new authority method. Therefore, the first step you need to take after installing is to edit those authorities.

To modify operator's authorities, follow this procedure.

- 1. Select **82. Maintenance Menu** from the main menu. The **Maintenance Menu** appears.
- 2. Select **11**. Work with Operators from the Maintenance Menu. The Work with Operators screen appears.
- 3. Press F6 to add new user

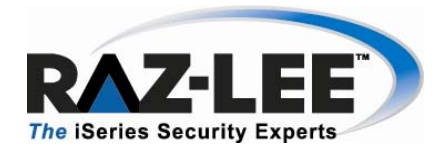

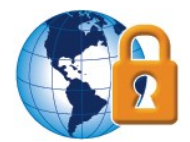

#### **Modify Operator**

4. Select the user level of authority:

1=\*USE: For auditors only who will run reports on AOD user activities

**5=\*EMERGENCY**: User can edit emergency rules and give emergency rights to predefined users

**9=\*FULL:** Full product authorization capabilities

A message is prompted informing that the user being added/modified was added to the Authority list that secures the product's objects; the user carries Authority \*CHANGE and will be granted Object operational authority.

The Authority list is created in the installation/release upgrade process.

The SECURITY\_P user profile is granted Authority \*ALL whilst the \*PUBLIC is granted Authority \*EXCLUDE.

All objects in the libraries of the product (except some restricted special cases) are secured via the Authority list.

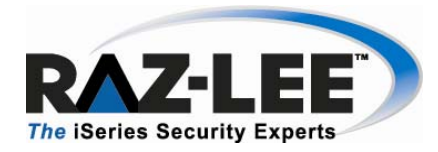

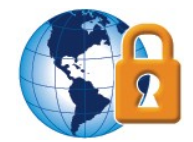

## **Authority Provider**

1. Select option 5. Authority Providers. The Work with Authority Provider screen appears. This screen shows a list of user authorization definitions that can be applied on demand to another user profile.

|                                                 |                                                 | Work with (                           | Authority Provider      | *! |        |
|-------------------------------------------------|-------------------------------------------------|---------------------------------------|-------------------------|----|--------|
| Type options,<br>1=Select<br>Opt Provider<br>AU | press Ente<br>4=Remove<br>Descripti             | on                                    | Position to .<br>Subset |    |        |
| FINANCE<br>HR<br>PGM<br>SECOPR                  | Finance D<br>HR Depart<br>R&D Depar<br>Security | epartment<br>ment<br>tment<br>Officer |                         |    |        |
| F3=Exit F6                                      | =Add New                                        | F8=Print                              | F12=Cancel              |    | Bottom |

#### Work with Authority Provider

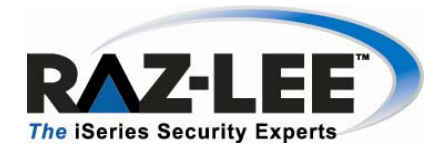

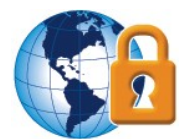

2. Press **F6** to add a new authority provider

|                                                                       | Add Authority Provider                           |                          |
|-----------------------------------------------------------------------|--------------------------------------------------|--------------------------|
| Type choices, press Enter.                                            |                                                  |                          |
| Authority Provider<br>Description                                     | SECOPR<br>Security Officer                       |                          |
| On Provide:<br>Add libraries to *LIBL<br>Run before                   |                                                  |                          |
| Run after                                                             |                                                  |                          |
| Default notification<br>Information (Y=Yes) .<br>E-mail (mail, mail). | Interactive Batch MS<br>Y QS<br>ADMIN@RAZLEE.COM | GQ name-library<br>ECOPR |
| F3=Exit F4=Prompt F12                                                 | =Cancel                                          |                          |

#### **Add Authority Provider**

- 3. Type an existing user profile or press **F4** to prompt a list of users for selection.
- **4.** Type a descriptive text.

| Option                 | Description                                                                                                  |
|------------------------|----------------------------------------------------------------------------------------------------|
| Add libraries to *LIBL | Add additional libraries access authorization to *LIBL.<br>Type in a list of libraries separated by a space. |
| Run before             | Type the name of a program you want to execute immediately before the new authorization is applied.          |
| Run after              | Type the name of a program you want to execute immediately after the new authorization is applied.           |

**5.** Define an informative action that will execute when the new authorization takes effect. Select interactive or batch mode for sending a message, send to a MSGQ and/or an email address.

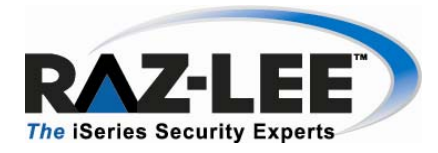

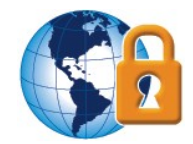

## **Authority Rules**

1. Select option 1. Authority on Demand Rules from the main menu

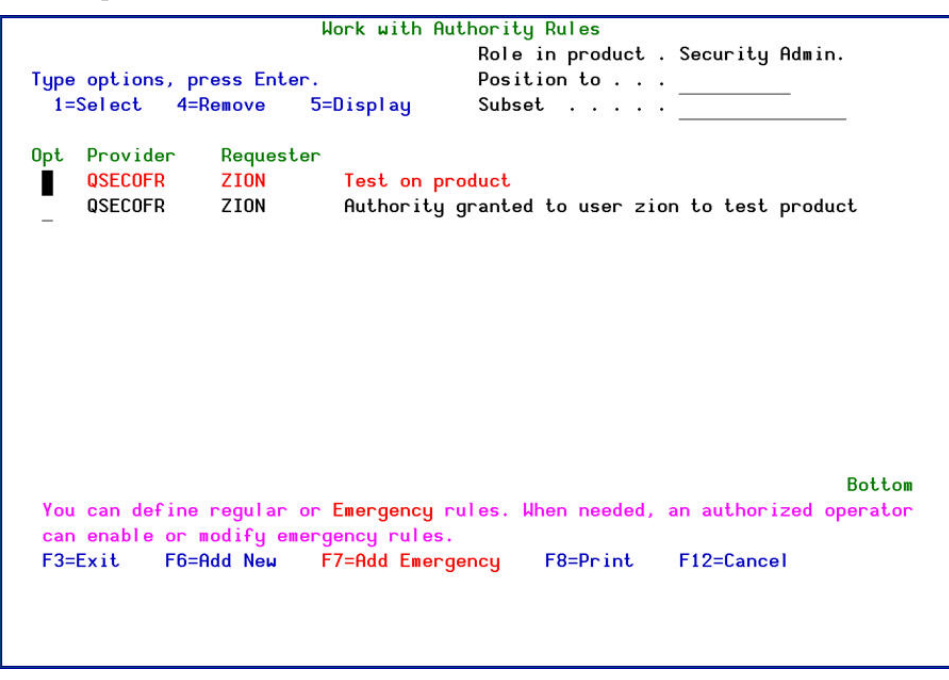

#### Work with Authority Rules

2. Type 1 to select a rule for modification, or press F6 to add a new rule

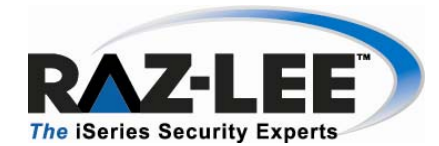

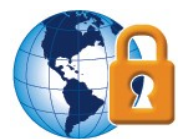

| Screen 1/2                                                                                                   | Add Authority Rules                                                                                                    |
|----------------------------------------------------------------------------------------------------|----------------------------------------------------------------------------------------------------|
| Type choices, press Enter.                                                                                   |                                                                                                    |
| Requesting user<br>Authority provider<br>Rule title                                                          | If *GRPPRF, accept for its members . N                                                                                                    |
| Conditions when applies<br>Activity must begin<br>Time group (week schedule)<br>IP Address<br>PIN Code       | N=Not<br>From: <u>1/01/01</u> 0:00 To: <u>31/12/99</u> 23:59<br>Subnet mask:                                                                                                    |
| Perform<br>Provide authority by<br>Max. work time (minutes) .<br>Send message to<br>To E-mail (mail, mail) . | 1       1=Add authority of Provider         2=Swap to Providers profile       2=Swap to Providers profile         30       0=*NOMAX         **PROVIDER       MSGQ mame and library |
| F3=Exit F4=Prompt F12=C                                                                                      | ancel                                                                                                    |

#### **Add Authority Rules**

- **3.** In the **Requesting user** field, enter the profile of the user that requested the authorization, or press **F4** to obtain a list of users for selection.
- 4. Type the name of the authority provider in the Authority Provider field.
- **5.** Type a description of the request for this temporary authorization in the **Rule title** field
- **6.** Add conditions to determine when the rule should apply and when the authority should be provided (optional):

| Parameter  | Description                                                                                                    |
|------------|----------------------------------------------------------------------------------------------------|
| Time Set   | Blank=Yes, N=Not this "Time Set"                                                                                                    |
|            | Define when the rule applies and the user can request the temporary authorization. Press F4 to select or create a time group.                    |
| PIN Code   | Add additional security password. Not a mandatory field                                                                                          |
| IP Address | Blank=Yes, N=Not this "IP Address/Subnet mask"<br>Define IP address and subnet mask. Press F4 to select from a list<br>of possible subnet masks. |

7. Select the type of the authority requested; add or swap authorizations.

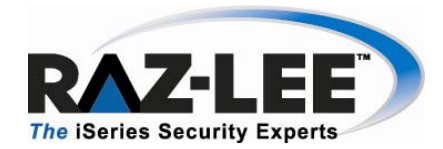

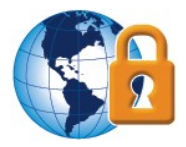

NOTE: Selecting option 2 "Swap" will also swap the user name in the records and logs. Using option
1 "Add" will give the Requester the authorities of the Provider in addition to the existing authorities. In this case the original requester user profile will be kept and will appear in the records and logs.

- 8. Limit the work time in minutes. Type **0** for unlimited amount of minutes.
- **9.** Define an action to execute when the new authorization takes effect. Sending the message to a MSGQ and/or an email address.

## **Emergency Rule**

1. Press **F7** to add emergency rule

| Screen 1/2                                                                                                  | Add Authority Rules *        | Emergency use only# |
|----------------------------------------------------------------------------------------------------|------------------------------|---------------------|
| Type choices, press Enter.<br>This is an active rule<br>Requesting user<br>Authority provider<br>Rule title | Y Y, N<br>If *GRPPRF, accept | for its members     |
| Conditions when applies                                                                                     | N=Not                        |                     |
| Activity must begin                                                                                         | From: 1/01/01 0:00           | To: 31/12/99 23:59  |
| Time group (week schedule)                                                                                  |                              |                     |
| IP Address                                                                                                  | Subnet ma                    | sk:                 |
| PIN Code                                                                                                    |                              |                     |
| Perform                                                                                                    |                              |                     |
| Provide authority by                                                                                        | 1 1=Add au                   | thority of Provider |
|                                                                                                    | 2=Swap t                     | o Providers profile |
| Max. work time (minutes) .                                                                                  | 30 0=*NOMAX                  |                     |
| Send message to                                                                                             | *PROVIDER MSGQ mam           | e and library       |
| To E-mail (mail, mail) .                                                                                    | *PROVIDER                    |                     |
|                                                                                                    |                              | 2                   |
| F3=Exit F12=                                                                                                | Cancel                       |                     |
|                                                                                                    |                              |                     |
|                                                                                                    |                              |                     |
|                                                                                                    |                              |                     |

#### **Emergency Rules**

In **Emergency Rules** the PIN field is mandatory and only a user profile with emergency operator authority (see *chapter 2: First Steps - Operators*) allowed to change this rule.

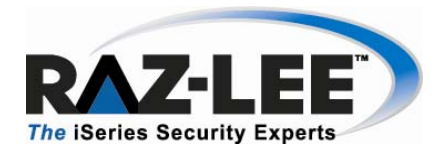

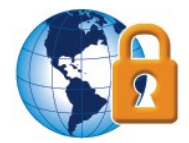

## Activation

Activate the **Authority on Demand** monitor in order to activate the message that stipulates that work time is over and to activate the action feature (*see chapter 3: System configuration, General Definitions*).

| ODCTL                                                                                                    | Activation                   | Authority on Demand |
|----------------------------------------------------------------------------------------------------|------------------------------|---------------------|
|                                                                                                    |                              | System: S44K1246    |
| Select one of the following:                                                                                                    |                              |                     |
|                                                                                                    |                              |                     |
| Activation                                                                                                    |                              |                     |
| 1. Activate Authority on Dema                                                                                                    | nd Now                       |                     |
| 2. De-activate Authority on D                                                                                                    | emand Now                    |                     |
|                                                                                                    |                              |                     |
| 5. Work With Active Monitor J                                                                                                    | obs                          |                     |
|                                                                                                    |                              |                     |
| Global Activation                                                                                                    |                              |                     |
| 13. Activate at IPL                                                                                                    |                              |                     |
| 14. Do Not Hctivate at IPL                                                                                                    |                              |                     |
|                                                                                                    |                              |                     |
| The first use of GETAND (Get A                                                                                                    | uthority on Demand) command  | uill also           |
| activate the product monitor.                                                                                                    | achoring on Demandy command, | will diso           |
| accivace one produce monitor.                                                                                                    |                              |                     |
| Selection or command                                                                                                    |                              |                     |
| ===>                                                                                                    |                              |                     |
| -                                                                                                    |                              |                     |
| F3=Exit F4=Prompt F9=Retri                                                                                                    | eve F12=Cancel               |                     |
| F13=Information Assistant F16                                                                                                    | =AS/400 main menu            |                     |
| And the second state of the second state of th |                              |                     |

#### Activation

It is strongly recommended that you configure **Authority on Demand** to activate automatically each time an IPL occurs on your System i.

To work with activation, select **11. Activation** from the main menu.

#### Manual Activation

- To manually activate the Authority on Demand monitor, select 1. Activate Capture Now from the Activation menu.
- To manually de-activate the Authority on Demand monitor, select 2. Deactivate Capture Now from the Activation menu.

#### **Automatic Activation**

- To activate Authority on Demand automatically each time an IPL occurs, select 13. Activate at IPL from the Activation menu.
- To cancel automatic activation, select **14**. Do Not Activate at IPL from the Activation menu.

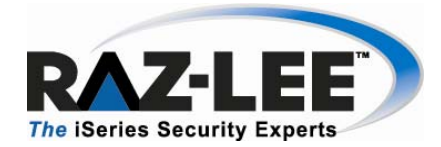

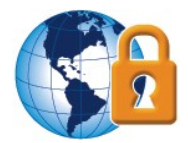

#### Verifying that the Authority on Demand Monitor is Active

Select **5. Work With Active Monitor Jobs** from the **Activation** menu to view the **Authority on Demand** monitor subsystem. The **Work with Subsystem Jobs** screen appears. It should display several lines similar to those on the screenshot below.

## **Time Groups**

Time groups are sets of time and day parameters that can be used as filter criteria when working with authority rules.

1. Select option 6. Time Groups from the main menu

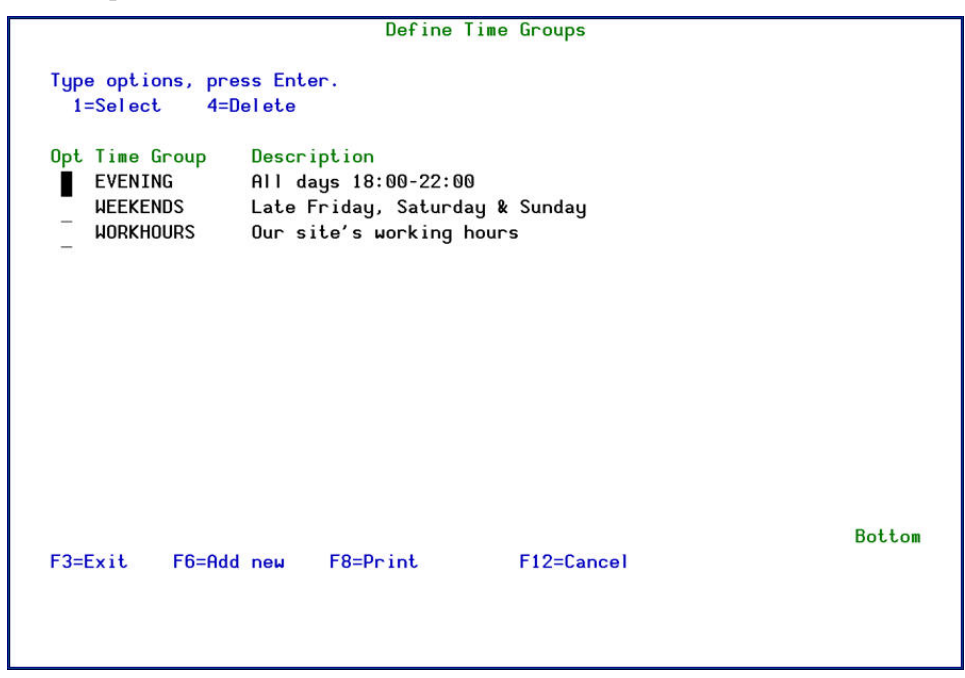

#### **Define Time Groups**

2. Type 1 to select a time group for modification or press **F6** to add a new time group

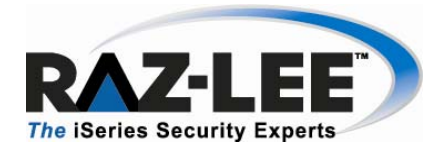

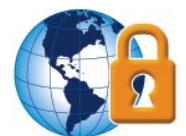

| Descriptio                               | on.    | ate l   | Friday,  | Saturd  | ay & Sunday  |          |                       |
|------------------------------------------|--------|---------|----------|---------|--------------|----------|-----------------------|
|                                          |        | -       |          |         |              |          |                       |
| Type choi                                | ces, p | press E | nter     |         |              |          |                       |
|                                          | Start  | End     | Start    | End     |              |          |                       |
| Monday                                   | 0:00   | 0:00    | 0:00     | 0:00    |              |          |                       |
| Tuesday                                  | 0:00   | 0:00    | 0:00     | 0:00    |              |          |                       |
| Wednesday                                | 0:00   | 0:00    | 0:00     | 0:00    |              |          |                       |
| Thursday                                 | 0:00   | 0:00    | 0:00     | 0:00    |              |          |                       |
| Friday                                   | 20:00  | 23:59   | 0:00     | 0:00    |              |          |                       |
| Saturday                                 | 0:00   | 23:59   | 0:00     | 0:00    |              |          |                       |
| Sunday                                   | 0:00   | 23:59   | 0:00     | 0:00    |              |          |                       |
|                                          |        |         |          |         |              |          |                       |
| the strength data in the strength of the |        |         |          |         |              |          |                       |
| Note: An                                 | End t  | ime ear | lier tha | in the  | Start time r | efers to | the following day.    |
| Exa                                      | ample: | Monday  | 20:00-0  | 18:00 m | eans from Mo | nday 20: | UU until luesday U8:0 |
|                                          |        |         |          |         |              |          |                       |
| E3=Exit                                  | F8=D   | rint    | F12=Can  | cel     | F13=Repeat   | timo     | F14=Clear time        |
| J-LAIC                                   | TO-FI  | Inc     | 112-041  |         | 115-Repeat   | CIME     | TH-Clear cline        |

#### Add Time Group

- **3.** Type a time group name and description
- 4. Enter start and end times for each period using 24 hour notation

| Option | Description                                                      |
|--------|------------------------------------------------------------------|
| F13    | Copy start and end times from cursor line to all subsequent days |
| F14    | Erase the start and end times for the cursor line and below      |

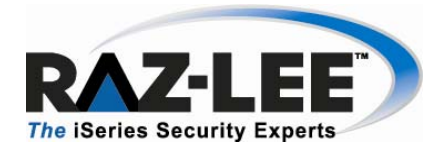

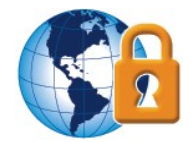

## **Get Authority on Demand**

To activate Authority on Demand, log in with the requester user profile, type the command *GETAOD* on a command line or *STRAOD* and select option **31. Get Authority on Demand** 

| Tupe choices, press F              | Get Author | ity On Demand | (GETAOD)                |                 |
|------------------------------------|------------|---------------|-------------------------|-----------------|
| Authority provider .<br>Reason     |            | *BYPIN        | Name, *SELECT           |                 |
| PIN Code                           |            |               | Number                  | <u>N</u> ,      |
| F3=Exit F4=Prompt<br>F24=More keys | F5=Refresh | F12=Cancel    | F13=How to use this dis | Bottom<br>splay |

#### Get Authority on Demand

- 1. Insert the authorities provider user profile
- **2.** The Reason field has been extended to 240 chars and its default is to \*BYPIN. This value is acceptable only if PIN number was specified.
- 3. Enter the PIN code as defined in the previous step: Authority Rules

## **Display Authority on Demand**

To display the new authorization currently in use, type the command *DSPAOD* on a command line or *STRAOD* and select option **32**. **Display Authority on Demand** 

## **Release Authority on Demand**

To release Authority on Demand and work with the standard authorizations, type the command *RLSAOD* on a command line or *STRAOD* and select option **33. Release Authority on Demand** 

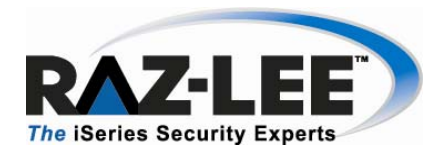

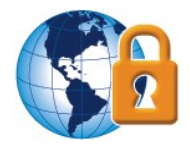

## Log

Display the Authority on Demand activity log to view the contents of the history log quickly and easily in a standard format using basic filter criteria.

1. Type *DSPAODLOG* on a command line or *STRAOD* and select option 41. Display Activity Log

| Display AOD                              | Log Entries    | (DSPAODLOG)                 |
|------------------------------------------|----------------|-----------------------------|
| Type choices, press Enter.               |                |                             |
| Display last minutes                     | <b>XBYTIME</b> | Number, *BYTIME             |
| Starting date and time:<br>Starting date | *CURRENT       | Date, *CURRENT, *YESTERDAY  |
| Starting time                            | 000000         | Time                        |
| Ending date and time:                    |                |                             |
| Ending date                              | *CURRENT       | Date, *CURRENT, *YESTERDAY  |
| Ending time                              | 235959         | lime                        |
| Authority requester                      | *ALL           | Name, generic*, *ALL        |
| Authority provider                       | *ALL           | Name, generic*, *ALL        |
| Number of records to process             | *NOMAX         | Number, *NOMAX              |
| Output                                   | *              | *, *PRINT, *OUTFILE         |
| Additio                                  | onal Paramete  | ers                         |
| Operation type                           | *ALL           | *ALL, *ADD, *SWAP, *ALLOW   |
|                                          |                | More                        |
| F3=Exit F4=Prompt F5=Refresh             | F12=Cancel     | F13=How to use this display |
| F24=More keys                            |                |                             |
|                                          |                |                             |
|                                          |                |                             |

#### **Display AOD Log Entries (DSPAODLOG)**

| Parameter                  | Description                                                                 |  |  |  |  |  |
|----------------------------|-----------------------------------------------------------------------------|--|--|--|--|--|
| Display last minutes       | Selects only those events occurring within the previous number of           |  |  |  |  |  |
|                            | minutes as specified by the user                                            |  |  |  |  |  |
|                            | <b>Number</b> = Enter the desired number of minutes                         |  |  |  |  |  |
|                            | <b>*BYTIME</b> = According to start and end times specified below           |  |  |  |  |  |
| Starting date & time       | Selects only those events occurring within the range specified by the start |  |  |  |  |  |
| Ending date & time         | and end date/time combination                                               |  |  |  |  |  |
|                            | <b>Date and time</b> = Enter the appropriate date or time                   |  |  |  |  |  |
|                            | *CURRENT = Current day                                                      |  |  |  |  |  |
|                            | <b>*YESTERDAY</b> = Previous day                                            |  |  |  |  |  |
|                            | *WEEKSTR/*PRVWEEKS = Current week/Previous week                             |  |  |  |  |  |
|                            | *MONTHSTR/ *PRVMONTH = Current month/Previous month                         |  |  |  |  |  |
|                            | *YEARSTR/ *PRVYEARS = Current year/ Previous year                           |  |  |  |  |  |
|                            | *SUN -*SAT = Day of week                                                    |  |  |  |  |  |
| Authority requester        | User profile who requested the authorization                                |  |  |  |  |  |
| Authority provider         | an existing user profile that provides the authorization                    |  |  |  |  |  |
| # of records to<br>Process | Maximum number of records to process                                        |  |  |  |  |  |

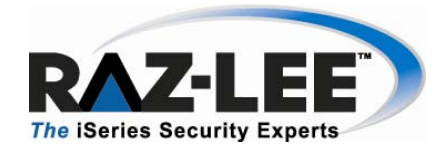

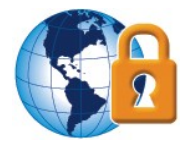

|                                  | *NOMAX = No maximum (Default)                                       |
|----------------------------------|---------------------------------------------------------------------|
| Output                           | * = directly from the screen                                        |
|                                  | *PRINT                                                              |
|                                  | *OUTFILE                                                            |
| Operation type                   | *ALL                                                                |
|                                  | *ADD                                                                |
|                                  | *SWAP                                                               |
|                                  | *ALLOW                                                              |
|                                  | *REJECT                                                             |
|                                  | *RELEASE                                                            |
| Job name - User                  | Selects a subset of records by OS/400 job name                      |
| Job name -                       | Selects a subset of records by OS/400 job number                    |
| Number                           |                                                                     |
| Filter by Time Group             | *IN = Include all records in time group                             |
| <ul> <li>Relationship</li> </ul> | <b>*OUT</b> = Include all records not in time group                 |
|                                  | *NONE = Do not use time group, even if included in query definition |
| Filter by time group -           | Name = Name of time group                                           |
| Time group                       | <b>*SELECT</b> = Select time group from list at run time            |

2. Select option 42. Print Log + Entered Commands to print activity log with commands entries. The activity log is composed of audit and journal logs.

| )isplay last minutes         | <b>*</b> BYTIME | Number, <b>*</b> BYTIME        |
|------------------------------|-----------------|--------------------------------|
| Starting date and time:      | <del></del>     |                                |
| Starting date                | *CURRENT        | Date, *CURRENT, *YESTERDAY     |
| Starting time                | 000000          | Time                           |
| Ending date and time:        |                 |                                |
| Ending date                  | *CURRENT        | Date, *CURRENT, *YESTERDAY     |
| Ending time                  | 235959          | Time                           |
| Authority requester          | *ALL            | Name, generic*, *ALL           |
| Authority provider           | *ALL            | Name, generic*, *ALL           |
| System to run for            | *CURRENT        | Name, generic*, *CURRENT       |
| Number of records to process | *NOMAX          | Number, *NOMAX                 |
| )utput                       | *PRINT          | <pre>*, *PRINT, *OUTFILE</pre> |
| Attach activity log >        | *CMDENT         | *YES, *CMDENT, *CMD, *NO       |
| Attach captured screen >     | *N0             | *YES, *NO                      |
| Attach file record changes > | *NO             | *VFS *SUM *106 *N0             |

Print Log and commands info

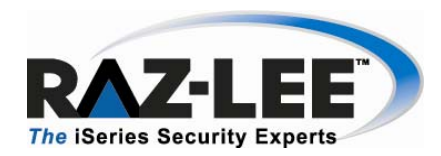

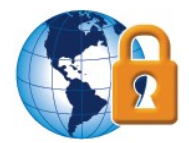

**3.** Select option **43. Print Log + Attachments** to print activity log, captured screens and journaled updates. This option prints Captured screens + FileScope updates summary

| Display last minutes         | *BYTIME         | Number, <b>*BYTIME</b>              |
|------------------------------|-----------------|-------------------------------------|
| Starting date and time:      | - <del>70</del> |                                     |
| Starting date                | *CURRENT        | Date, *CURRENT, *YESTERDAY          |
| Starting time                | 000000          | Time                                |
| Ending date and time:        |                 |                                     |
| Ending date                  | *CURRENT        | Date, *CURRENT, *YESTERDAY          |
| Ending time                  | 235959          | Time                                |
| Authority requester          | *ALL            | Name, generic*, *ALL                |
| Authority provider           | *ALL            | Name, generic*, *ALL                |
| System to run for            | *CURRENT        | Name, generic*, *CURRENT            |
| Number of records to process | *NOMAX          | Number, *NOMAX                      |
| Output                       | *PRINT          | <pre>*, *PRINT, *OUTFILE</pre>      |
| Attach activity log >        | *CMDENT         | <pre>*YES, *CMDENT, *CMD, *NO</pre> |
| Attach captured screen >     | *N0             | *YES, *NO                           |
| Attach file record changes > | *N0             | *YES, *SUM, *LOG, *NO               |
| F3=Exit F4=Prompt F5=Refresh | F10=Additional  | More<br>parameters F12=Cancel       |

#### Print Log and full Audit info

| Parameter           | Description                                                             |
|---------------------|-------------------------------------------------------------------------|
| Attach activity log | *YES = Attach a log with full <b>Audit</b> log entries information      |
|                     | *CMD = Attach a log with full <b>Audit</b> commands entries information |
|                     | *NO = Do not attach                                                     |
| Attach captured     | *YES = Attach captured screen                                           |
| screen              | *NO = Do not attach captured screen                                     |
| Attach file record  | *YES = updates from journal as long as the receivers are online. If the |
| changes             | system also has Raz-Lee's AP-Journal, you will receive a print in field |
|                     | mode. Otherwise, the changes will be printed using the system           |
|                     | commands as character strings.                                          |
|                     | *SUM – Journal sum                                                      |
|                     |                                                                         |
|                     | *LOG = Journal log                                                      |
|                     | *NO = Do not attach journalled record                                   |

# **Chapter 3: System Configuration**

Select option 81. System Configuration from the main menu

| ODPARMR                                                                         | Authority O        | n Demand  | System   | Configurat                  | ion               |               |   |
|---------------------------------------------------------------------------------|--------------------|-----------|----------|-----------------------------|-------------------|---------------|---|
| Select one of the                                                               | following:         |           |          |                             |                   |               |   |
| Authority On Deman<br>1. General Defini<br>3. Exit programs<br>9. Log Retention | d<br>tions         |           |          |                             |                   |               |   |
| 13. E-Mail Definit                                                              | ions               |           |          |                             |                   |               |   |
| Security Event Man<br>21. Syslog Definit                                        | ager (SEM)<br>ions |           |          |                             |                   |               |   |
|                                                                                 |                    |           | Gener    | ral                         |                   |               |   |
| Selection ===>                                                                  | 2                  |           | 91<br>99 | . Language :<br>. Copyright | Support<br>Notice |               |   |
| Release ID<br>Authorization code                                                |                    |           | 03.3     | 09-06-10                    | 4465D5A           | 720 206A<br>0 | I |
| F3=Exit F22=Ent                                                                 | er Authoriza.      | tion Code | Э        |                             |                   |               |   |
|                                                                                 |                    |           |          |                             |                   |               |   |

Authority on Demand System Configuration

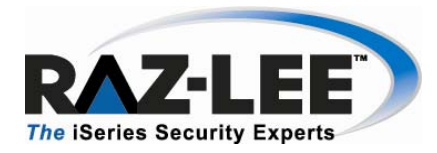

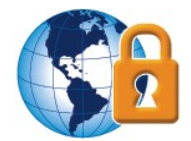

## **General Definitions**

**1.** Select option **1. General Definitions** to set the temporary authorization work span and define how to handle the ending of this work span.

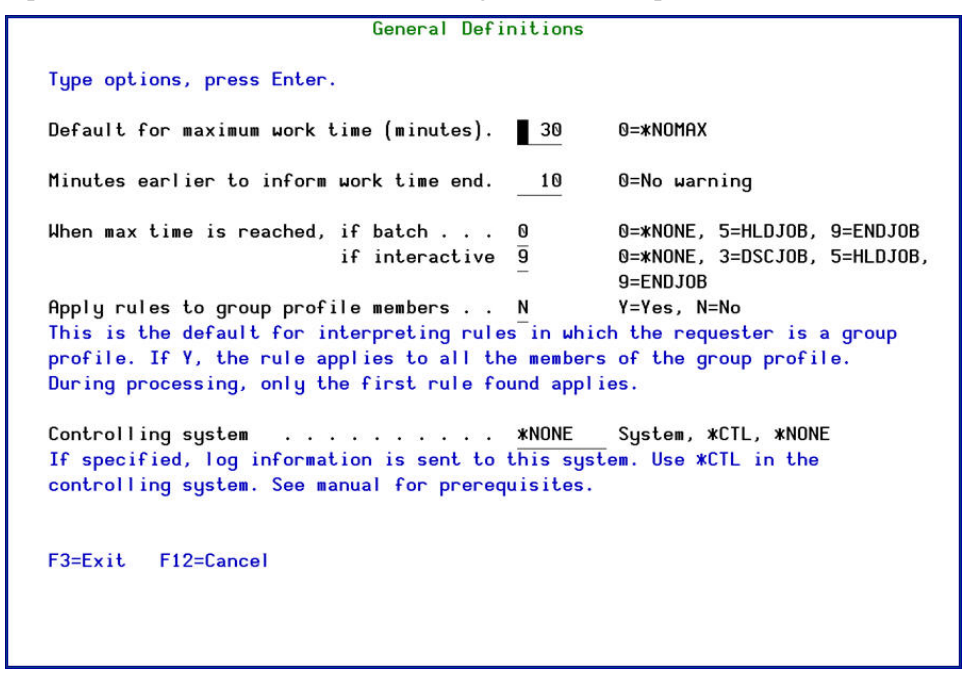

#### **General Definitions**

- **2.** Set general maximum work time in minutes. Maximum work time can also be defined individually for each rule, which will be the dominant definition of the two.
- **3.** Type the number of minutes to inform a user with temporary authorization that the work time is about to end.
- **4.** Set an action to be executed (in batch or interactive) when the work time has ended.
- **5.** Type **Y** in the **Apply rules to group profile members** if rules can be applied to group profiles members.
- 6. Define the name to specify of the Remote Location as can be seen in the DSPNETA of the remote location at the **Controlling System** field. "Behind the screens" the product is using DTAQs.

Read more about this option in Multi Site Support.

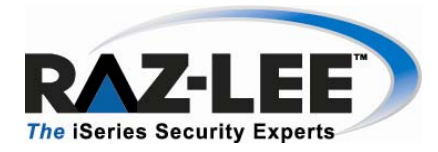

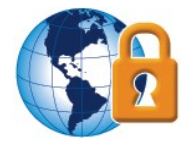

## **Multi Site Support**

Multi site support ensures that a control location will collect others sites Log info (besides its own). To access it, use the parameter *SYSTEM()* in the *DSPAODLOG* (Display Authority on Demand Log) command. The SYSTEM parameter supports \*CURRENT, \*ALL, generic\* and name,

To define the controlling system name, select option 81. System Configuration > 1. General Definitions

#### First time activation

- 1. Select option 81. System Configuration > 1. General Definitions to define the Controlling System: \**CTL*
- 2. Select option 82. Maintenance Menu > 59. Force DTAQ re-creation.
- **3.** To activate select option **11. Activation** from the main menu, and activate by selecting option **1. Activate Authority on Demand Now.**
- To add more systems enter the controlling system name by selecting option 82.
   Maintenance Menu > 59. Force DTAQ re-creation.

#### **Communication parameters**

To add more connection parameters, install iSecurity/Base with SMZ4\* libraries. Enter the information by *STRAUD* > Option 83. Central Administration > 1. Work with network definitions.

At present we support MODE.

**Note:** To change parameter in the network definitions, select **82. Maintenance Menu > 59. Force DTAQ re-creation** and force DTAQ re-creation.

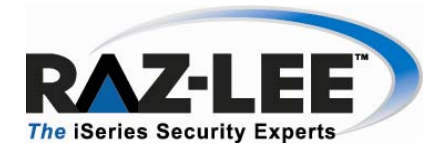

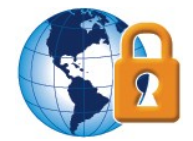

## **Exit Programs**

With user **Exit Program**, a user can specify a program name which will overrule the **Get Authority on Demand** rule definitions of allow or reject the request. This program can also modify the reason given by the requester for the temporary authorization.

A template program can be found in SMZO/ODSOURCE ODVERIFY.

Select option **3. Exit programs** 

| Exit Programs                                                                                                    |
|----------------------------------------------------------------------------------------------------|
| Type options, press Enter.                                                                                                    |
| GETAOD verification program ANONE Name, *NONE Library                                                                                                    |
| You may specify a program name which will overrule the Get Authority on Demand<br>decision to allow or reject the request. This program can also modify the<br>reason given by the requester. |
| A template program can be found in SMZO/ODSOURCE ODVERIFY.                                                                                                    |
|                                                                                                    |
|                                                                                                    |
|                                                                                                    |
|                                                                                                    |
| F3=Exit F12=Cancel                                                                                                    |

**Exit Programs** 

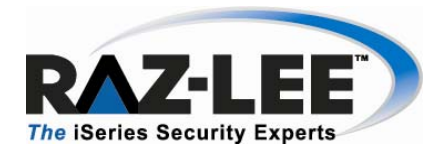

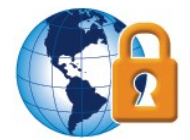

## **Retention Period**

1. Select option 9. Log Retention to set the number of days during which the log is retained, and to define a backup program for the collected data

| Backup program for data *NONE<br>Backup program library                                                               | Days, 99=*NOMAX<br>Name, *STD, *NONE                             |
|----------------------------------------------------------------------------------------------------|------------------------------------------------------------------|
| You may specify a backup program to run au<br>data. This program runs prior to automatic<br>retention period expires. | tomatically before deleting old<br>deletion of data whenever the |
| The #STD program is SMZO/ODSOURCE ODAODBKP                                                                            |                                                                  |
|                                                                                                    |                                                                  |
|                                                                                                    |                                                                  |
|                                                                                                    |                                                                  |
|                                                                                                    |                                                                  |

#### **AOD Log Retention**

- **2.** Define the data retention period days.
- **3.** Specify the backup program you would like execute before the recorded data is deleted.

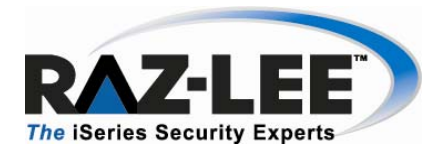

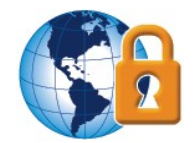

## **E-Mail Definitions**

1. Select option 13. E-Mail Definitions off the System Configuration menu

| E-mail Definitions                                                                                                    |
|----------------------------------------------------------------------------------------------------|
| Type options, press Enter.                                                                                                    |
| E-mail Method                                                                                                    |
| Advanced E-mail Support                                                                                                    |
| Mail (SMTP) server name *LOCALHOST                                                                                                    |
| Mail server, *LOCALHOST                                                                                                    |
| Use the Mail Server as defined for outgoing mail in MS Outlook.                                                                                                    |
| Native E-mail<br>E-mail User ID and Address<br>User Profile <u>OSECOFR</u><br>Users must be defined as E-mail users prior to using this screen.<br>The required parameters may be found by using the WRKDIRE command.<br>This option does not support attached files. |
| F3=Exit F12=Cancel                                                                                                    |

#### **E-mail Definitions**

- 2. Select Email sending method
- 3. Define mail server
- 4. Define user ID and Email address

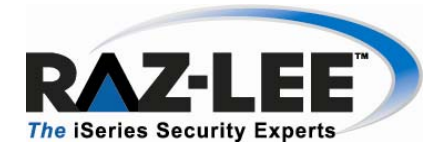

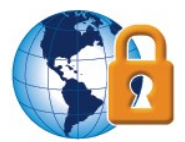

## SYSLOG

#### **Overview**

Current security regulations and auditing best practices dictate that log files from network access attempts and critical system components be monitored by a real-time alert system tracking potential security failures and abnormal changes to application data. Until recently, iSecurity satisfied this requirement by sending real-time e-mail and operator message alerts and executing CL scripts when such events occurred.

However, with the increasing prevalence of site-wide Intrusion Detection and Security Information Management systems, which present managers with an end-to-end view of security related events at different network nodes, it has become increasingly important to display security-related events from the System i in the same manner.

iSecurity's new Syslog capability sends events from various System i facilities (such as logs and message systems) to a remote Syslog server, and categorizes the events according to a range of severities such as emergency, alert, critical, error, warning, notice, informational and debug.

The Syslog feature enables the system administrator to decide under which conditions the System i should send a Syslog message, to choose the IP address of the Syslog server, the facility from which the message is sent, the severity range and the recipients, as well as decide whether the Syslog message should contain all events from iSecurity Firewall or only the rejected entries.

#### **Using Syslog**

Select option **21. Syslog Definitions**, and define whether to send a Syslog message, to what IP address, from which facility (list of optional facilities below), in what range of severity (list below) and how the message looks.

|                                                                                                    | SYSLOG De                                                                                                    | finitions                                                                                                    |                                                                  |
|----------------------------------------------------------------------------------------------------|----------------------------------------------------------------------------------------------------|----------------------------------------------------------------------------------------------------|------------------------------------------------------------------|
| SYSLOG Support<br>Send SYSLOG messag<br>Destination addres                                                                                          | ges                                                                                                    | Y=Yes, N=No<br>172                                                                                                    |                                                                  |
| (without quotation<br>Facility<br>Range of severitie                                                                                                | n marks)<br>                                                                                                    | LOCAL USE 1 (LOCAL1<br>Emergency -                                                                                                    | )                                                                |
|                                                                                                    |                                                                                                    |                                                                                                    |                                                                  |
| Message structure<br>Mix Variables and                                                                                                    | constants (except &, %                                                                                                    | &4 iSecurity/&5/&6/&7/&8/& ) to compose message:                                                                                                    | 9: &3 &1                                                         |
| Message structure<br>Mix Variables and<br>&1=First level msg                                                                                        | &B &X<br>constants (except &, %<br>g &2=Second level msg                                                                                    | &4 iSecurity/&5/&6/&7/&8/&<br>) to compose message:<br>&3=Msg Id. &4=System                                                                                                    | 9: &3 &1<br>&5=Module                                            |
| Message structure<br>Mix Variables and<br>&1=First level msg<br>&6=Prod Id.                                                                         | constants (except %, %<br>g %2=Second level msg<br>%7=Audit type                                                                            | &4 iSecurity/&5/&6/&7/&8/&<br>) to compose message:<br>&3=Msg Id. &4=System<br>&8=Host name                                                                                                    | 9: &3 &1<br>&5=Module<br>&9=User                                 |
| Message structure<br>Mix Variables and<br>&1=First level msg<br>&6=Prod Id.<br>&H=Hour                                                              | constants (except &, %<br>g &2=Second level msg<br>&7=Audit type<br>&M=Minute                                                               | <pre>&amp;4 iSecurity/&amp;5/&amp;6/&amp;7/&amp;8/&amp; ) to compose message:     &amp;3=Msg Id. &amp;4=System     &amp;8=Host name     &amp;S=Second</pre>                                                          | 9: &3 &1<br>&5=Module<br>&9=User<br>&X=Time                      |
| Message structure<br>Mix Variables and<br>%1=First level msg<br>%6=Prod Id.<br>%H=Hour<br>%d=Day in month<br>%a/&A=Weekday (abb                     | constants (except &, %<br>g &2=Second level msg<br>&7=Audit type<br>&M=Minute<br>&m=Month (mm)<br>pr/full)                                  | <pre>&amp;4 iSecurity/&amp;5/&amp;6/&amp;7/&amp;8/&amp; ) to compose message:     &amp;3=Msg Id. &amp;4=System     &amp;8=Host name     &amp;S=Second     &amp;y=Year (yy)     &amp;b/&amp;B=Month name (abbr</pre>  | 9: &3 &1<br>&5=Module<br>&9=User<br>&X=Time<br>&x=Date<br>/full) |
| Message structure<br>Mix Variables and<br>%1=First level msg<br>%6=Prod Id.<br>%H=Hour<br>%d=Day in month<br>%a/&A=Weekday (abb<br>E3=Exit E12=Canc | constants (except &, %<br>g &2=Second level msg<br>&7=Audit type<br>&M=Minute<br>&m=Month (mm)<br>pr/full)                                  | <pre>&amp;4 iSecurity/&amp;5/&amp;6/&amp;7/&amp;8/&amp; ) to compose message:     &amp;3=Msg Id. &amp;4=System     &amp;8=Host name     &amp;S=Second     &amp;y=Year (yy)     &amp;b/&amp;B=Month name (abbr </pre> | 9: &3 &1<br>&5=Module<br>&9=User<br>&X=Time<br>&x=Date<br>/full) |
| Message structure<br>Mix Variables and<br>&1=First level msg<br>&6=Prod Id.<br>&H=Hour<br>&d=Day in month<br>&a/&A=Weekday (abb<br>F3=Exit F12=Canc | constants (except &, %<br>constants (except &, %<br>g &2=Second level msg<br>&7=Audit type<br>&M=Minute<br>&m=Month (mm)<br>br/full)<br>cel | <pre>&amp;4 iSecurity/&amp;5/&amp;6/&amp;7/&amp;8/&amp; ) to compose message:     &amp;3=Msg Id. &amp;4=System     &amp;8=Host name     &amp;S=Second     &amp;y=Year (yy)     &amp;b/&amp;B=Month name (abbr </pre> | 9: &3 &1<br>&5=Module<br>&9=User<br>&X=Time<br>&x=Date<br>/full) |
| Message structure<br>Mix Variables and<br>&1=First level msg<br>&6=Prod Id.<br>&H=Hour<br>&d=Day in month<br>&a/&A=Weekday (abb<br>F3=Exit F12=Canc | &B &X<br>constants (except &, %<br>g &2=Second level msg<br>&7=Audit type<br>&M=Minute<br>&m=Month (mm)<br>pr/full)<br>cel                  | <pre>&amp;4 iSecurity/&amp;5/&amp;6/&amp;7/&amp;8/&amp; ) to compose message:     &amp;3=Msg Id. &amp;4=System     &amp;8=Host name     &amp;S=Second     &amp;y=Year (yy)     &amp;b/&amp;B=Month name (abbr </pre> | 9: &3 &1<br>&5=Module<br>&9=User<br>&X=Time<br>&x=Date<br>/full) |

#### SYSLOG definitions

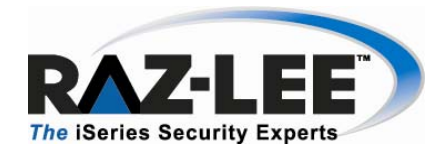

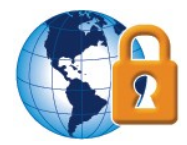

To see how the Syslog definitions work without actually setting up a software on an IP address, and to receive the Syslog messages, follow this procedure:

- 1. Download Kiwi Syslog Server from <a href="http://www.kiwisyslog.com">http://www.kiwisyslog.com</a>
- 2. Enter the PC IP address in the field on the Syslog definition screen. Syslog works very easily using this product. The command entry of **Get Authority on Demand** (*GETAOD*) writes a Syslog message and can be seen immediately in Kiwi Syslog Server.

| 🐕 Kiwi Sysk | og Daemo | n (Version 8.3.4 | 18)         |                                                                                                    | _ & ×      |
|-------------|----------|------------------|-------------|----------------------------------------------------------------------------------------------------|------------|
| File Edit V | new Help |                  |             |                                                                                                    |            |
| 8 🗵 🖬       | ▲ 🛛      | 3 Display 00     | ) (Default) |                                                                                                    |            |
| Date        | Time     | Priority         | Hostname    | Message                                                                                                    | •          |
| 12-31-2008  | 11:42:08 | Local6.Notice    | 1.1.1.1     | S44K1246 iSecurity/AutOnDmnd : ODE4001 ELI Start add authority of user QSECOFR in job 225010/ELI/QPADEV0007. |            |
| 12-31-2008  | 11:40:07 | Local6.Notice    | 1.1.1.1     | S44K1246 iSecurity/AutOnDmnd : ODE4101 ELI End add authority of user QSECOFR in job 225010/ELI/QPADEV0007.   |            |
| 12-31-2008  | 11:36:18 | Local6.Notice    | 1.1.1.1     | S44K1246 iSecurity/AutOnDmnd : ODE4001 ELI Start add authority of user QSECOFR in job 225010/ELI/QPADEV0007. |            |
| 12-31-2008  | 10:46:00 | Local6.Notice    | 1.1.1.1     | S44K1246 iSecurity/AutOnDmnd : ODE4001 ELI Start add authority of user QSECOFR in job 225004/ELI/QPADEV0007. |            |
| 12-31-2008  | 10:40:54 | Local6.Notice    | 1.1.1.1     | S44K1246 iSecurity/AutOnDmnd : ODE4001 ELI Start add authority of user QSECOFR in job 224997/ELI/QPADEV0007. |            |
| 12-31-2008  | 10:37:27 | Local6.Notice    | 1.1.1.1     | S44K1246 iSecurity/AutOnDmnd : ODE4001 ELI Start add authority of user QSECOFR in job 224958/ELI/QPADEV0007. |            |
| 12-31-2008  | 10:37:13 | Local6.Notice    | 1.1.1.1     | S44K1246 iSecurity/AutOnDmnd : ODE4101 ELI End add authority of user QSECOFR in job 224958/ELI/QPADEV0007.   |            |
|             |          |                  |             |                                                                                                    | <u> </u>   |
|             |          |                  |             | 100% 4 MPH 11:43                                                                                             | 12-31-2008 |

**Kiwi Syslog Server** 

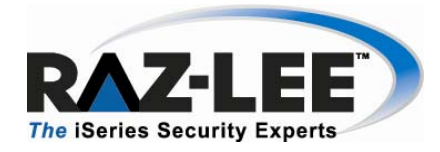

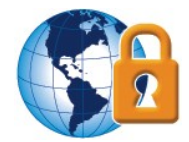

#### **\*\*SYSLFC - SYSLOG FACILITY:**

KERNEL MESSAGES **USER-LEVEL MESSAGES** MAIL SYSTEM SYSTEM DAEMONS SECURITY/AUTHORIZATION MESSAGES SYSLOGD INTERNAL LINE PRINTER SUBSYSTEM NETWORK NEWS SUBSYSTEM **UUCP SUBSYSTEM** CLOCK DAEMON SECURITY/AUTHORIZATION MESSAGES FTP DAEMON NTP SUBSYSTEM LOG AUDIT LOG ALERT CLOCK DAEMON LOCAL USE 0 (LOCAL0) LOCAL USE 1 (LOCAL1) LOCAL USE 2 (LOCAL2) LOCAL USE 3 (LOCAL3) LOCAL USE 4 (LOCAL4) LOCAL USE 5 (LOCAL5) LOCAL USE 6 (LOCAL6) LOCAL USE 7 (LOCAL7)

#### \*\*SYSLSV - SYSLOG SEVERITY:

EMERGENCY ALERT CRITICAL ERROR WARNING NOTICE (SIGNIFICANT) INFORMATIONAL DEBUG

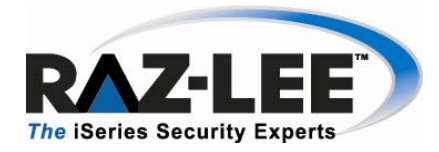

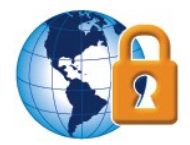

## Maintenance Menu

The **Maintenance Menu** enables you set and display global definitions for **Authority on Demand**. To access the **Maintenance Menu**, select **82. Maintenance Menu** from the main menu.

For more information, please contact Raz-Lee at 1-888-RAZLEE4 (7295334) or at +972-9-9588860, or contact your local distributor.